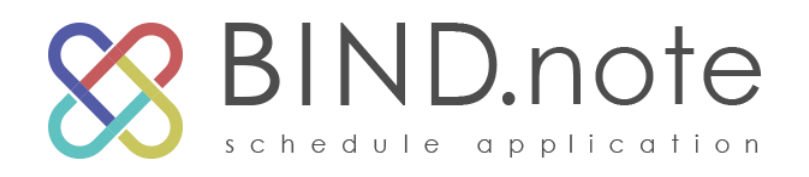

## operation manual 学生用

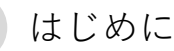

端末にアプリをインストールし、ログインします。

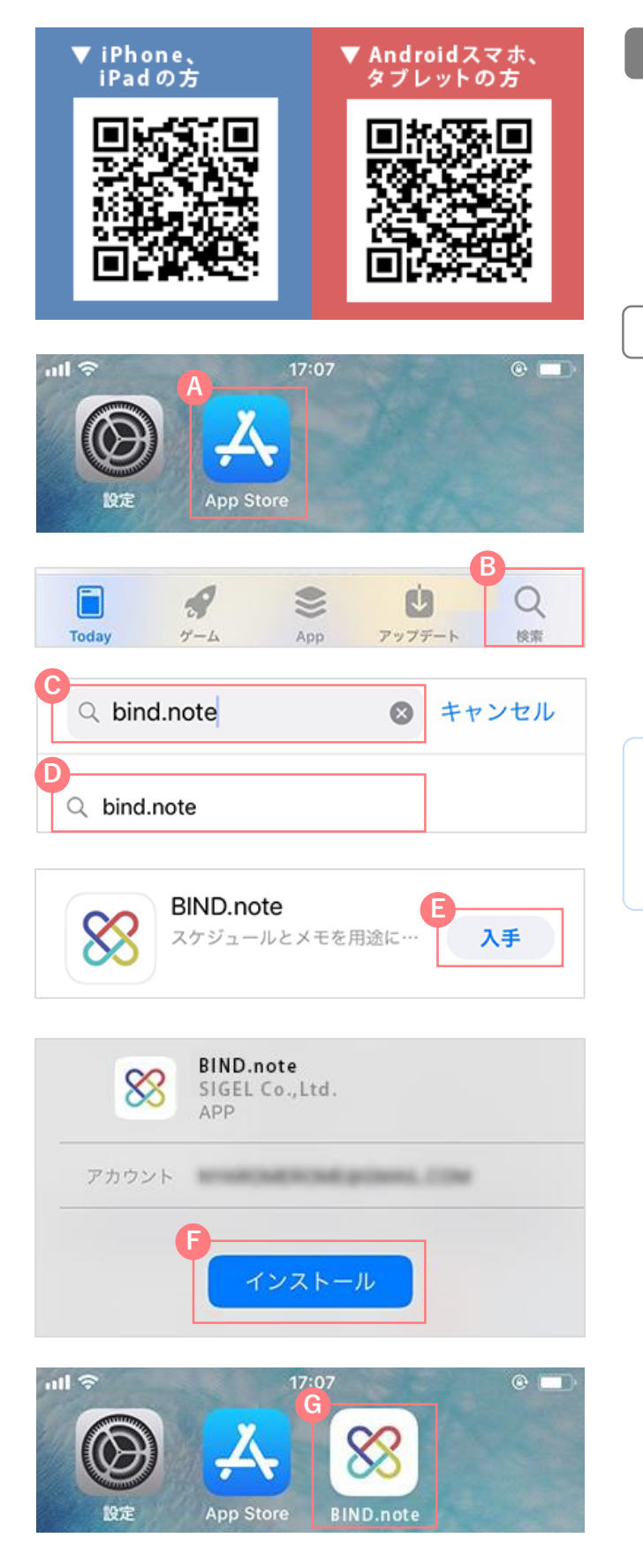

#### アプリをインストールする

本アプリはスマートフォン、タブレット端末に対応し ています。各ストアからアプリをインストールし、ご 利用ください。 下記の手順に沿ってストアにアクセスするか、左のQR

コードからでもアクセスできます。

iPhone、iPadのインストール方法

- ホーム画面にある (A) 「App store」アプリをタッ プします。「App store」が表示されます。
- 2. 画面下の 3 「検索」をタップします。
- ③「検索ボックス」に「bind.note」と入力する と下に候補が表示されますので、①「bind.note」 をタップします。
- 検索結果一覧の「BIND.note」より
  (こ) (こ) (入手) を タップします。
- 5. [5]「インストール」をタップします。
- アプリをインストールするには、Apple IDが必要です。 お持ちのAppleIDとパスワードを入力してインストー ルしてください。Apple IDをお持ちでない場合は、イ ンストール画面でApple IDを作成してください。
- ホーム画面に (G) 「BIND.note」 アプリのアイコン が表示されればインストール完了です。

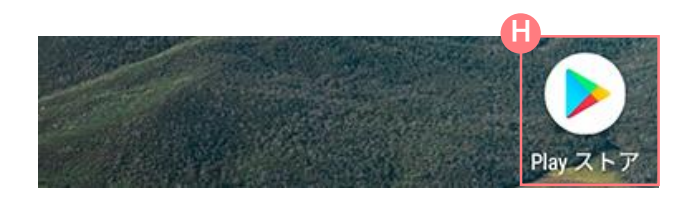

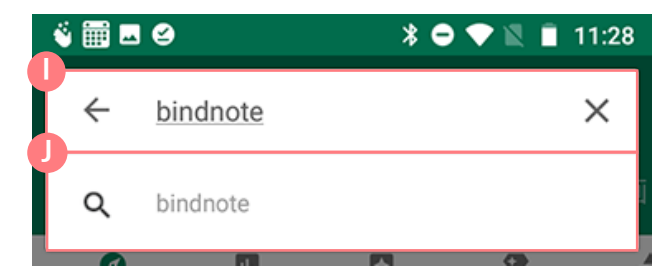

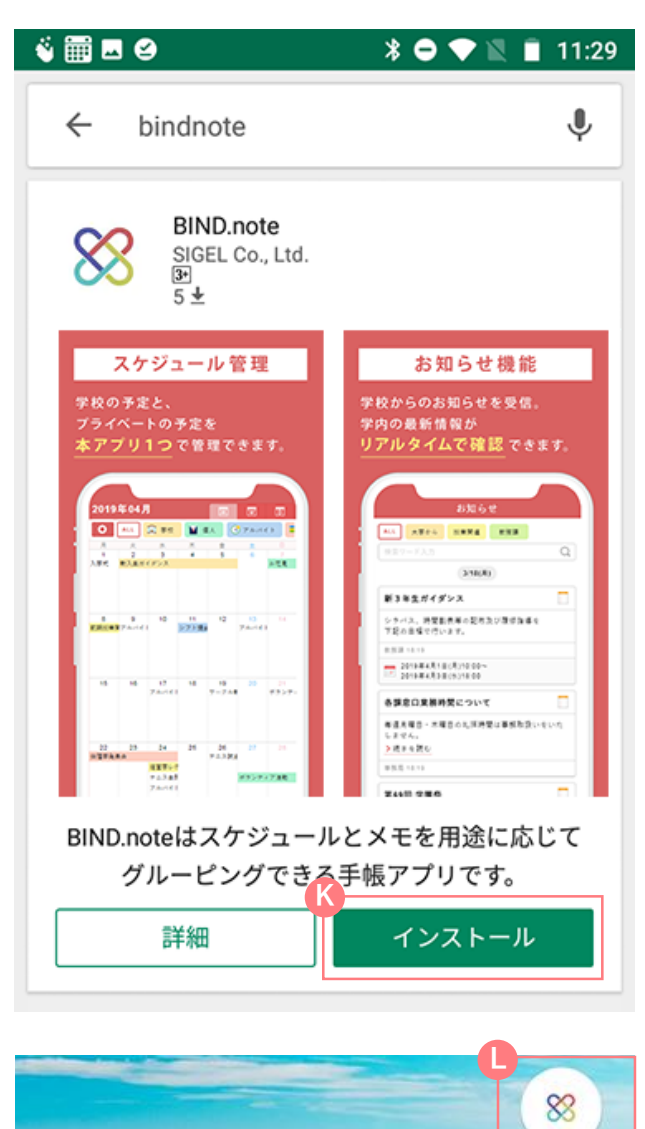

Androidスマートフォン・タブレットのインストール方法

- ホーム画面にある[]「Playストア」アプリをタッ プします。「GooglePlayストア」が表示されま す。
- (1)「検索ボックス」に「bindnote」と入力する と下に候補が表示されますので、(1)「bindnote」 をタップします。
- 3. 検索結果一覧の「BIND.note」より、 (K)「インス トール」をタップします。
- ホーム画面に [BIND.note] アプリのアイコン が表示されればインストール完了です。

BIND.note

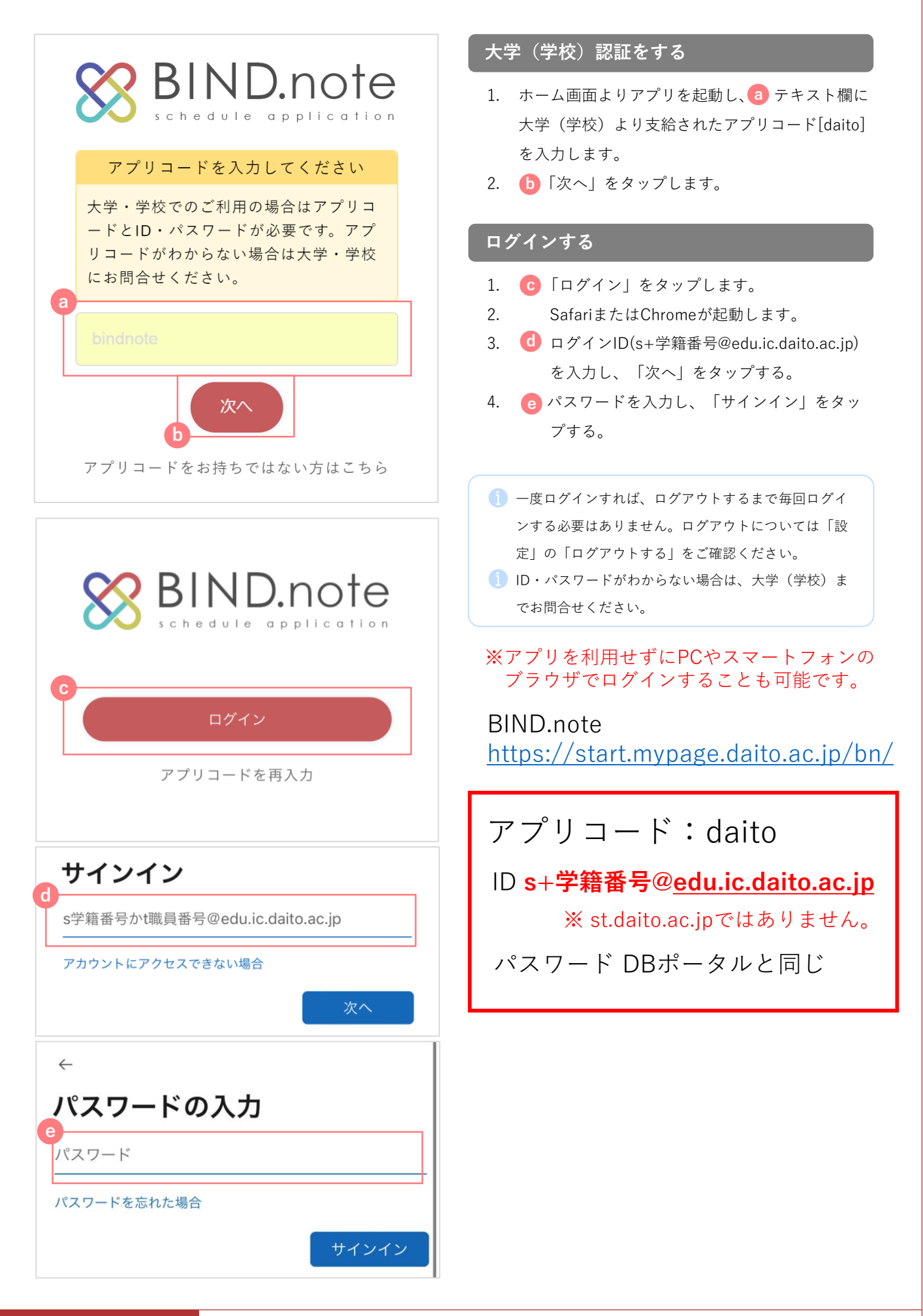

| BIND.note  |        |           |              |            |  |
|------------|--------|-----------|--------------|------------|--|
| START PAGE |        |           |              |            |  |
| 88         | スケジュール | た<br>お知らせ |              | アンケート      |  |
|            | メモ帳    | 時間割       | <b>ジン</b> ク集 | <b>設</b> 定 |  |
|            |        |           |              |            |  |

ログインできたことを確認する。

 左画像のメニュー画面(緑)が表示されることを 確認できれば、ログイン完了。

授業開始までに以上を完了してください。 5ページ以降は、授業でBIND.noteを利用した出席登録の方法です。 ※すべての授業で利用するわけではありません。

質問などお問い合わせについては、最終ページに記載の連絡先まで ご連絡ください。

ワンタイムパスワード出席登録

時間割の授業画面からワンタイムパスワードを入力し、出席登録を行うことが出来ます。

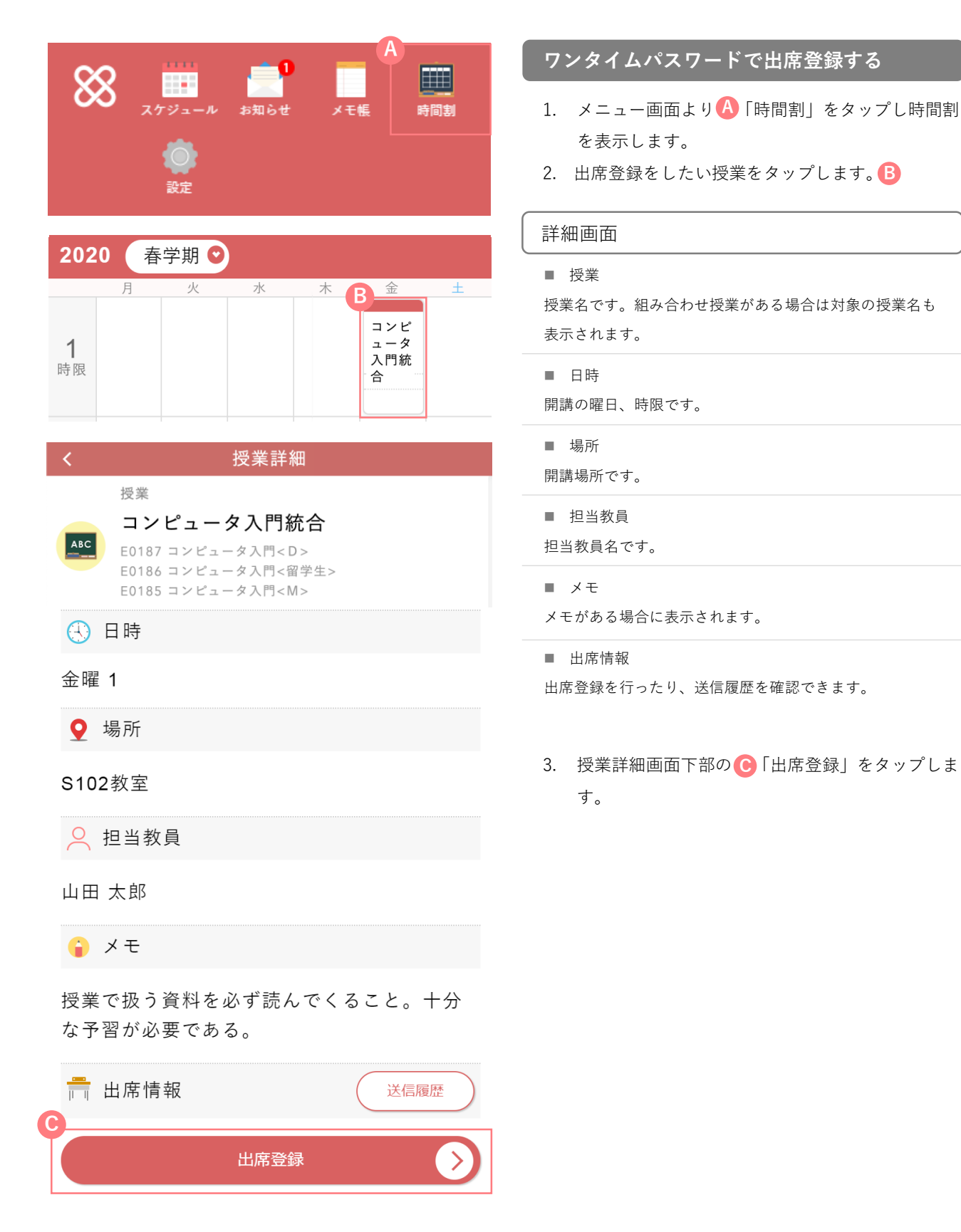

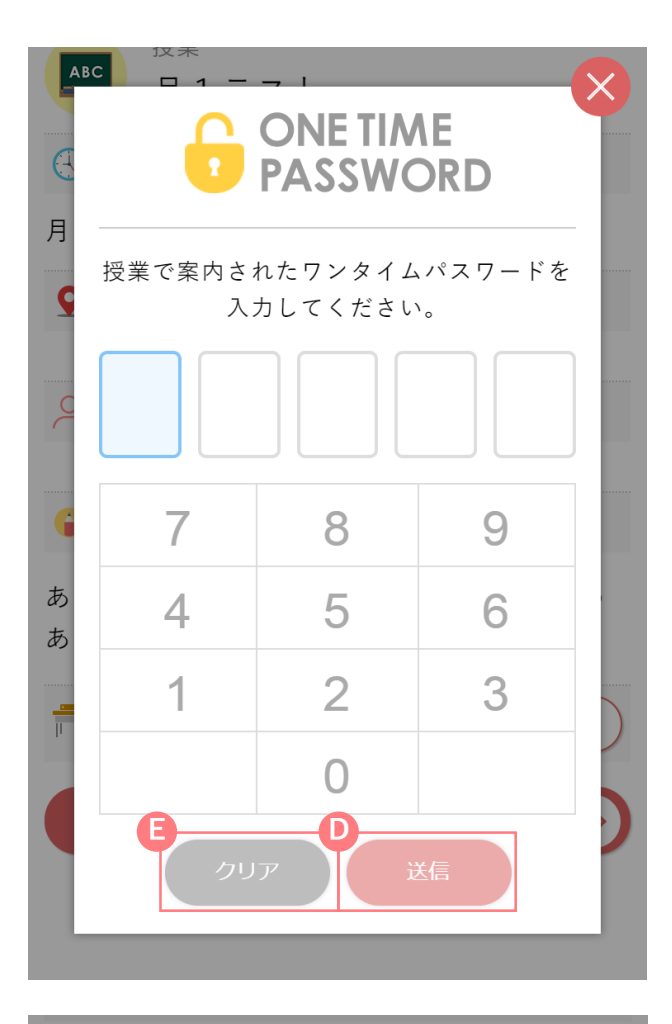

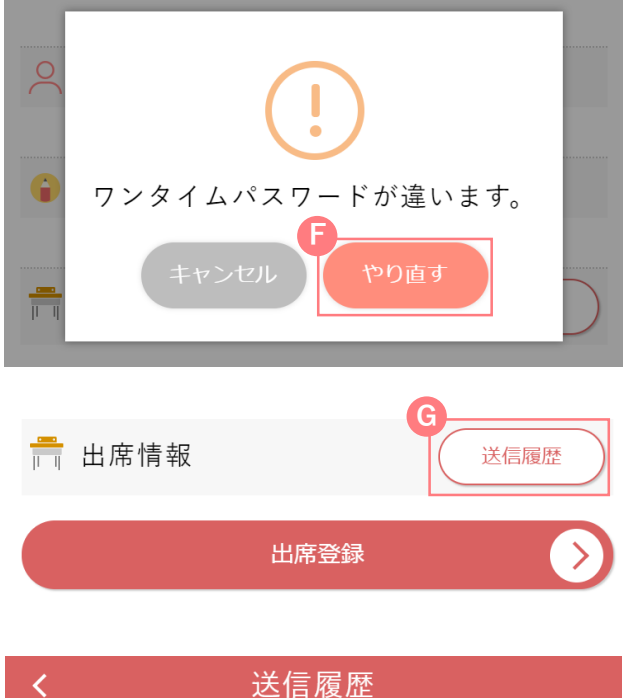

# 送信日時 2019/06/19 12:31:31

2019/06/10 17:59:06

- 入力画面が表示されますので、授業で案内された ワンタイムパスワードを入力してください。
- 「送信」をタップすると、ワンタイムパスワードが送信されます。
  「クリア」をタップすると入力した数字がクリアされ、入力画面が初期状態に戻ります。
- ワンタイムパスワード入力欄に未入力欄がある場合や、入力欄に
  1文字以上入力されている場合は、それを知らせるアラートメッセージが表示されます。
- 授業で案内されたワンタイムパスワードと異なるものを入力した 場合、エラーメッセージが表示されます。ワンタイムパスワード を入力し直す場合は、「「やり直す」をタップします。 通信環境が良くない場合や、システムでエラーが発生した場合、 それを表すエラーメッセージが表示されます。
- 入力欄の桁数は設定により異なります。

#### ワンタイムパスワード送信履歴を確認する

- 1. 時間割画面を表示し、任意の授業をタップします。
- 授業詳細画面下部の (G) 「送信履歴」をタップする
  と、ワンタイムパスワードの送信日時履歴が確認 できます。

### お問い合わせ

BIND.noteに関する質問やお問い合わせについては、下記BIND.note窓口 へご連絡ください。

その際、下記のとおり必要事項の記入をお願いします。

E-mail:bindnote\_support@staff.daito.ac.jp

| ◆件名 BIND.noteについて             |
|-------------------------------|
| ◆本文<br>学籍番号:22XXXXX<br>氏名:O△□ |
| <質問内容を具体的に記載>                 |
|                               |